## My Library クイックガイド

My Library とは、図書館を利用する方の個人専用ページです。図書館に直接足を運ぶことなく、ご自宅・ 学内のパソコンや、スマートフォンから、 各種サービスを利用することができます。

※ご利用には、図書館から発行されたID・パスワードが必要です(学生は MELOS の初期ID・パスワードと同じ/教員は入職時にご案内)。ご不明な場合は図書館までお問い合わせください。

## 1. アクセス・ログイン方法

名古屋経済大学図書館ホームページにアクセスしてください。 http://www.opac.nagoya-ku.ac.jp/index.html

| 利用案内     蔵書検索OPAC     スマホOPAC     データペース     E-Book     資料取り寄せ     機関リポジト     My Library       TOP     イベント情報     回書館だより     回書館プログ     ブクログ     リング集     各種申込用紙     お問い合わせ     名古屋経済大学       Q     検索キーワードを入力してください     Q     図書館 ド | A古屋経済大学 図書館     Nagoya University of Economics Library                                                                                                    |                          |  |  |  |
|----------------------------------------------------------------------------------------------------|----------------------------------------------------------------------------------------------------|--------------------------|--|--|--|
|                                                                                                    | 利用案内         蔵書検索OPAC         スマホOPAC         データペース         E-Book         資料取り寄せ         機関リポジ           TOP         イペンド備報         図書館だより         図書館プログ         ブクログ         リング集         各種申込用紙         お問い合わせ | トリ My Library<br>A古屋経済大学 |  |  |  |
|                                                                                                    | Q 検索キーワードを入力してください         Q                                                                                                    |                          |  |  |  |
|                                                                                                    |                                                                                                    |                          |  |  |  |

| (2) | 利用者ログイン           | ID 及び初期パスワードでログイン                                 |
|-----|-------------------|---------------------------------------------------|
|     | C# 640            | ※ID・パスワードを忘れた場合には再発行しますので、                        |
|     | <b>ログイン</b> キャンセル | <u>My Library 申込書(Excel)</u> を図書館に直接または           |
|     | ©exgram#日本語       | メール ( <u>toshokan@nagoya-ku.ac.jp</u> ) でご提出ください。 |

(3) ログイン後、My Library トップページが開きます。

| 名古屋経済大学図書                                                                                                    | 2022/04/05 本館                      |                                                               |  |  |  |  |  |
|----------------------------------------------------------------------------------------------------|------------------------------------|---------------------------------------------------------------|--|--|--|--|--|
| <u>終了(X) ヘルプ ENGL</u>                                                                                                    | 終了(X)   ハルプ   ENGLISH              |                                                               |  |  |  |  |  |
| 検索キーワード                                                                                                    |                                    | <ul> <li>□ 無機能検索へ</li> <li>□ My本棚を見る</li> <li>□ 検索</li> </ul> |  |  |  |  |  |
|                                                                                                    | ようこそ 名経 太郎 さん <前回ログィ               | (>:>                                                          |  |  |  |  |  |
| -ב=א                                                                                                    | ■名経 太郎さんへのお知らせ                     |                                                               |  |  |  |  |  |
| 貸出・予約状況                                                                                                    | 名経 太郎さんへ、図書館からお知らせをさ               | ご案内いたします。ご確認ください。                                             |  |  |  |  |  |
| 希望資料申請                                                                                                    | 現在、メッセージはありません。                    |                                                               |  |  |  |  |  |
| 新着資料通知登録                                                                                                    |                                    | 利用できる主なメニュー                                                   |  |  |  |  |  |
| 購入希望資料状況<br>貸出履歴                                                                                                    | ▲名経 太郎さんの図書館利用状況 名経 太郎さんの営出・予約状況をご | ● <b>貸出・予約状況</b> …貸出状況確認、貸出中資料の更新                             |  |  |  |  |  |
| 雑誌検索                                                                                                    |                                    | ●希望資料申請…図書館で購入してほしい図書の申込み                                     |  |  |  |  |  |
| NII総合目録DB検索<br>パスワード変更                                                                                                    | ▶ <u>貸出:2件</u>                     | (学生・院生のみ)、学外からの文献取り寄せの申込み                                     |  |  |  |  |  |
|                                                                                                    | 名経 太郎さんの希望資料申請状況を                  | (文献複写/図書借用)※取り寄せにかかる料金は有料                                     |  |  |  |  |  |
| E-book                                                                                                    | ●新着資料通知登録 ●貸出履歴                    |                                                               |  |  |  |  |  |
| 2022年 4月 大館 💙                                                                                                    | ■図書館からのお知らせ                        | ●E-book…図書館が契約している電子書籍の利用 等                                   |  |  |  |  |  |
| 日         月         火         水         木         金         土           27         28         29         30         31         1         2 | CARIN                              |                                                               |  |  |  |  |  |

## 2. 貸出期間延長の申し込み

| Ζ. | ,貝田州旧                                                                                                    |                                                                                                    |                                       |                                                                                        |                                                                     |                         |                      |                                      |                                  |                          |
|----|----------------------------------------------------------------------------------------------------|----------------------------------------------------------------------------------------------------|---------------------------------------|----------------------------------------------------------------------------------------|---------------------------------------------------------------------|-------------------------|----------------------|--------------------------------------|----------------------------------|--------------------------|
| [  |                                                                                                    |                                                                                                    |                                       |                                                                                        |                                                                     |                         |                      |                                      |                                  |                          |
|    | -L=X                                                                                                    |                                                                                                    |                                       |                                                                                        |                                                                     |                         |                      |                                      |                                  |                          |
|    |                                                                                                    |                                                                                                    | 「岱山,又《                                |                                                                                        |                                                                     |                         |                      |                                      |                                  |                          |
|    | 貸出,予約                                                                                                    | 11:10                                                                                                    | 「貝山・ア                                 | がれ近」をクリ                                                                                | 90                                                                  |                         |                      |                                      |                                  |                          |
|    | 夏山・小小                                                                                                    | 1////                                                                                                    |                                       |                                                                                        |                                                                     |                         |                      |                                      |                                  |                          |
|    | 希望資料由                                                                                                    | 請 くうし 第                                                                                                    |                                       |                                                                                        |                                                                     |                         |                      |                                      |                                  |                          |
|    | 19±944444                                                                                                    |                                                                                                    | 豆却期限日を延長したい                           | い場合は、「更新」ボタンを                                                                          | 押して下さい。 ※延滞i                                                        | 資料が1冊でもお                | ある場合は更               | 新できません。                              |                                  |                          |
|    | 新差資料通                                                                                                    | 知登録書                                                                                                    | 志車頂                                   |                                                                                        | 資料情報                                                                | ラベル番号                   | 貸出館                  | 返却期限日(延滞日                            | その他                              |                          |
|    |                                                                                                    |                                                                                                    |                                       |                                                                                        | ~                                                                   | 5 VE 5                  | ~~~~                 | 数)                                   | 00010                            |                          |
|    | 購入希望資料状況 Excel & Access連携実践ガイド:仕事の現場で即                                                                                                    |                                                                                                    |                                       |                                                                                        |                                                                     |                         |                      |                                      |                                  |                          |
|    |                                                                                                    | 使                                                                                                    | える / 今村ゆうこ著                           | H-1777777777777777777777777777777777777                                                | ·                                                                   |                         |                      |                                      |                                  | 更新                       |
|    | 貸出履歴                                                                                                    | 村,                                                                                                    | ゆうご ISBN:9                            | 「面新」ボタン                                                                                | を1回畑しま                                                              | त काक।                  | -にあら                 | hhz[04                               | <b>C</b> 1                       |                          |
|    |                                                                                                    | NO.                                                                                                    | 800365651                             |                                                                                        | 2101-06                                                             | 9° @ @ _                |                      |                                      |                                  |                          |
|    | 雜誌検索                                                                                                    | 本                                                                                                    | 当にやさしく学びた                             | ボタンを押すと                                                                                | こ、更新完了で                                                             | ごす!                     |                      |                                      |                                  |                          |
|    |                                                                                                    | 超                                                                                                    | 入門 / 増田若奈著                            |                                                                                        |                                                                     |                         |                      |                                      |                                  | 更新 .                     |
|    |                                                                                                    | 石法                                                                                                    | R00365654                             | ※Web 史新は                                                                               | 1冊につき2                                                              | 回まで                     |                      |                                      |                                  |                          |
|    |                                                                                                    | 140.                                                                                                    | 000000004                             | ※雑誌等                                                                                   | 『 雨新できなし                                                            | る料がな                    | います                  | -                                    |                                  |                          |
|    |                                                                                                    |                                                                                                    |                                       |                                                                                        |                                                                     |                         |                      | •                                    |                                  |                          |
| _  | <b>—</b> 44 – 1                                                                                                    |                                                                                                    |                                       |                                                                                        |                                                                     |                         |                      |                                      |                                  |                          |
| З, | ・予約の甲                                                                                                    | ヨレ込み                                                                                                    |                                       |                                                                                        |                                                                     |                         |                      |                                      |                                  |                          |
|    |                                                                                                    |                                                                                                    |                                       |                                                                                        | L ¬ <sup>2</sup> ∧°. ≥"                                             | 上却の控                    | まずから                 | きまったいさ                               | マミンちた                            | <b>声</b>                 |
|    | 検索キーワード大学                                                                                                    | "生                                                                                                    |                                       | Q 検索                                                                                   | トッノヘーシ.                                                             | 上部の快速                   | 彩芯から                 | っ読みにいう                               | 資料を快                             | 糸                        |
|    |                                                                                                    |                                                                                                    |                                       |                                                                                        | →貸出中資料(                                                             | の場合「予                   | 予約する                 | ミーボタンか                               | ら予約で                             | できます。                    |
|    |                                                                                                    |                                                                                                    |                                       |                                                                                        |                                                                     |                         |                      |                                      |                                  |                          |
|    | 予約                                                                                                    |                                                                                                    | 二二二人の噓つ                               | きな大字生 / 浅倉秋成者.                                                                         |                                                                     |                         |                      |                                      |                                  | ,*約する                    |
|    | 補助画面ログアウト                                                                                                    | ·(X)   更新(R)   へJ                                                                                          | ISBN: 9784041                         | 1098790 書誌No. B003655                                                                  | 507                                                                 |                         |                      |                                      |                                  |                          |
|    |                                                                                                    |                                                                                                    | 配架場所:本館                               | 宮 企画展示(1 F) 貸出                                                                         | <mark>中</mark> 返却予定日:2022/04/13                                     |                         | 請求記号: 91             | 3.6/A85<br>3.6/A85                   | ; 00395                          | 予約する                     |
|    | 予約登録(Y)                                                                                                    |                                                                                                    |                                       |                                                                                        |                                                                     |                         |                      | 8189                                 |                                  |                          |
|    | 利田券委告                                                                                                    | 利田者名(コミ)                                                                                                   | 有効期限日                                 | 延滞冊数                                                                                   | 曾出件数                                                                | 予約件数(確保                 | )                    |                                      |                                  |                          |
|    | 21-1234                                                                                                    | 名経 太郎()                                                                                                    | 2024/03/18                            | 0                                                                                      | 2                                                                   | 0                       | ,                    |                                      |                                  |                          |
|    | 利用者番号                                                                                                    | 利用者区分                                                                                                    | 学部                                    | 学科                                                                                     | 学年                                                                  | 利用停止区分                  |                      |                                      |                                  |                          |
|    | 20211234                                                                                                    | 大学生                                                                                                    | 経済学部                                  | 現代経済学科                                                                                 | 1年                                                                  |                         |                      |                                      |                                  |                          |
|    | 連絡用備考                                                                                                    |                                                                                                    |                                       |                                                                                        |                                                                     |                         |                      |                                      |                                  |                          |
|    |                                                                                                    |                                                                                                    |                                       | 予約資                                                                                    | 資料受取館を                                                              | 「本館」ま                   | または 「                | サテライト                                | 大学院                              | 」を選択                     |
|    | ,在安纳洛约,                                                                                                    |                                                                                                    |                                       |                                                                                        |                                                                     |                         |                      |                                      |                                  |                          |
|    | 1077利貝科 <br>予約をする資料を入力し                                                                                                    | てください(※画面上の「                                                                                               | 予約登録 ボタンを押して登                         | 録しないと、予行して、                                                                            | 「予約登録」                                                              | ホタンを                    | クリック                 | フレたら、さ                               | 「約完」                             | ਵਭ!                      |
|    | 書誌or蔵書巻号/ラベル                                                                                                    | .悉号                                                                                                    | 入力(1) クリア(0)                          | ○資料檢索(\$)                                                                              |                                                                     |                         |                      |                                      |                                  |                          |
|    |                                                                                                    |                                                                                                    |                                       | YAHIXK(U)                                                                              |                                                                     |                         |                      |                                      |                                  |                          |
|    | 予約資料受取館 本館                                                                                                    |                                                                                                    |                                       |                                                                                        |                                                                     |                         |                      |                                      |                                  |                          |
|    | <b>建度资料通知 逐为</b>                                                                                                    | •                                                                                                    |                                       |                                                                                        |                                                                     |                         |                      |                                      |                                  |                          |
|    | 確休與村地和 2017                                                                                                    |                                                                                                    | 皆名 出版者                                | 資料番号 予約解除                                                                              | 1日 予約メモ                                                             | -                       |                      |                                      |                                  |                          |
|    | 資料名                                                                                                    | 18.1                                                                                                    |                                       |                                                                                        |                                                                     |                         | -                    | 1                                    |                                  |                          |
|    | 確保員科通知( <u>と)へ</u><br>資料名<br>六人の嘘つきな大学生 /                                                                                                    | 1 浅倉秋成著 浅加                                                                                                 | 會,秋成(1989-) KADO                      | KAWA Q0036188 2023/03                                                                  | /31                                                                 |                         | 取消                   |                                      |                                  |                          |
| I  | 資料名<br>六人の嘘つきな大学生 /                                                                                                    | 法 意 秋 成 著                                                                                                  | 會, 秋成(1989-) KADO                     | KAWA Q0036188 2023/03                                                                  | /31                                                                 |                         | 取消                   |                                      |                                  |                          |
|    | 理休見村通41 座仏<br>資料名<br>六人の嘘つきな大学生 /                                                                                                    | 」 → → → → → → → → → → → → → → → → → → →                                                                    | ≧,秋成(1989-) KADO                      | KAWA Q0036188 2023/03                                                                  | /31                                                                 |                         | 107A                 |                                      |                                  |                          |
| 4. | 資料名<br>六人の陸つきな大学生/<br>希望資料                                                                                                    |                                                                                                    | 鲁, 秋成(1989-) KADO                     | KAWA Q0036188 2023/03                                                                  |                                                                     |                         |                      | -t->> ()                             |                                  | + ~ 7· )                 |
| 4. | <ul> <li>              新報名<br/>六人の聴うきな大学生/      </li> <li> <b>希望資料</b> </li> </ul>                                                                                                    |                                                                                                    | 會, 秋成(1989-) KADO                     | KAWA Q0036188 2023/03 購入希望・                                                            | ··図書館に入れ                                                            | ってほしい                   | 図書の                  | 申込み(学                                | 生・院生                             | 主のみ)                     |
| 4. | <ul> <li>(日本時代2011)200</li> <li>(日本時代2011)200</li> <li>(日本時代2</li></ul> |                                                                                                    | 詹, 秋成(1989-) KADO                     | KAWA Q0036188 2023/03 購入希望・ 複写広報・                                                      | <sup>201</sup><br>・図書館に入れ<br>・他大学図書の                                | ってほしい                   | 1図書の                 | 申込み(学                                | 生・院会                             | 主のみ)<br>※ <b>有</b> 料     |
| 4. | <ul> <li>建本場析201 (20)</li> <li>資料名</li> <li>六人の嗤つきな大芋生/</li> <li>希望資料</li> <li>希望資料申請</li> <li>メニュー(40)</li> </ul>                                                                                                    |                                                                                                    | ≜, 秋成(1989-) KADO                     | KAWA Q0036158 2023/03 購入希望・ 複写依頼・                                                      | ··図書館に入れ<br>··他大学図書館                                                | れてほしい<br>官等から文          | 図書の                  | 申込み(学<br>物を取り寄                       | 生・院生<br>せる 🏓                     | 主のみ)<br><mark>※有料</mark> |
| 4. | 電波報告報(201) (200<br>資料名<br>大人の随つきな大学生/<br>希望資料申請<br>メニュー(M)                                                                                                    | 法会秋成著 先<br>法申請<br>民る(B)   終                                                                                | ≜, 秋城(1989-) KADO<br>發了(X) 更新(R)      | KAWA         Q0036188         2023/03           購入希望··         複写依頼··           貸借依頼·· | <ul> <li>・・図書館に入れ</li> <li>・・他大学図書館</li> <li>・・他大学図書館</li> </ul>    | れてほしい<br>官等からゞ<br>官等から図 | 1図書の<br>文献複写<br>3書を取 | 申込み(学<br>物を取り寄<br>の寄せる               | 生・院生<br>せる )<br><mark>※有料</mark> | 主のみ)<br><mark>※有料</mark> |
| 4. | 電波報告報(200)<br>資料名<br>大人の暗つきな大学生/<br>希望資料申請<br>メニュー(M)                                                                                                    | 法会秋成著 先<br>注申請<br>反る(B)   終                                                                                | â, 秋城(1989-) KADO<br>≋了(X) 更新(R)      | KAWA         Q0036188         2023/03           購入希望··         複写依頼··           貸借依頼·· | ···図書館に入れ<br>···他大学図書館<br>··他大学図書館                                  | れてほしい<br>官等からな<br>官等から図 | 1図書の<br>2献複写<br>3書を取 | 申込み(学<br>物を取り寄<br>の寄せる               | 生・院生<br>せる )<br><mark>※有料</mark> | 主のみ)<br><mark>※有料</mark> |
| 4. | <ul> <li>建球科通道(足)(<br/>資料名</li> <li>大人の嗤つきな大芋生/</li> <li>希望資料申請</li> <li>メニュー(M)</li> <li>新規申請   ※3</li> </ul>                                                                                                    | 注<br>注<br>注<br>注<br>注<br>注<br>注<br>注<br>注<br>二<br>二<br>二<br>二<br>二<br>二<br>二<br>二<br>二<br>二<br>二<br>二<br>二 | ≩,秋城(1989-) KADO<br>ミプ(X) 更新(R)<br>複写 | KAWA Q0036188 202303 購入希望・ 複写依頼・ 貸借依頼・                                                 | <ul> <li>···図書館に入れ</li> <li>···他大学図書館</li> <li>···他大学図書館</li> </ul> | ってほしい<br>官等から文<br>官等から図 | 1図書の<br>文献複写<br>図書を取 | 申込み(学<br>物を取り寄<br>の寄せる<br>2022/04/05 | 生・院生<br>せる<br>※有料                | 主のみ)<br><mark>※有料</mark> |

| 新相由詩                                      | ※新規で由請する場合                      |      | 侵与依赖                                                                             | 2022/04/05 本館          |
|-------------------------------------------|---------------------------------|------|----------------------------------------------------------------------------------|------------------------|
| 和八千 · · · · · · · · · · · · · · · · · · · | 《新风 C 中 明 9 3 3 3 日<br>译依頼 貸借依頼 |      | メニュー(M)   戻る(B)   更新(R)   へJし                                                    | ブ                      |
|                                           |                                 |      | 申請 」 申請保留 」 入力クリア 」 最終登録値コ                                                       | <u>e</u>               |
| 既存申請                                      | ※既に申請済みで、修正もし                   |      | 必須項目を入力して、申請ボタンを押してください。<br>申請保留ボタンを押すと、申請はされませんが入力中<br>項目名の後に(※)が表示されている項目が必須項目 | 必要事項を入力し、「申請」ボタンをクリック! |
| ■■■ 申請番号<br>抽出(S)                         |                                 | 入力呼音 |                                                                                  | ※内容確認のため、図書館から連絡させていただ |
| 表示状態条件                                    | èт                              | •    | 資料区分(※)<br>和洋区分 ▼                                                                | くことがあります。              |
| 申請状態                                      | 申請区分                            | 申請日  | 形態区分 ・                                                                           | ※下記に該当する場合は必ず「メモ欄」に、   |
| ■ 由諸保留市                                   |                                 |      | 資料情報                                                                             | その旨ご記入ください。            |
|                                           |                                 |      | 資料名(※)                                                                           |                        |
| □ 申請中                                     |                                 |      | 卷号                                                                               | ・サテライトキャンパスで受け取りたい場合   |
| 申請中 [処理待ち                                 | 申請中 [処理待ち] 複写依頼                 |      | 論文·記事(※)                                                                         | ・領収証が必要な場合             |
|                                           |                                 |      | ページ                                                                              |                        |
|                                           |                                 |      | 出版者                                                                              | • 至急、速達で取り寄せたい場合       |